## BÚSQUEDA SIMPLE DE MATERIAL EN CATÁLOGO EN LÍNEA

1- Ingresar a http://biblioteca.ungs.edu.ar/: Clickear "Buscar en Catálogo de Biblioteca"

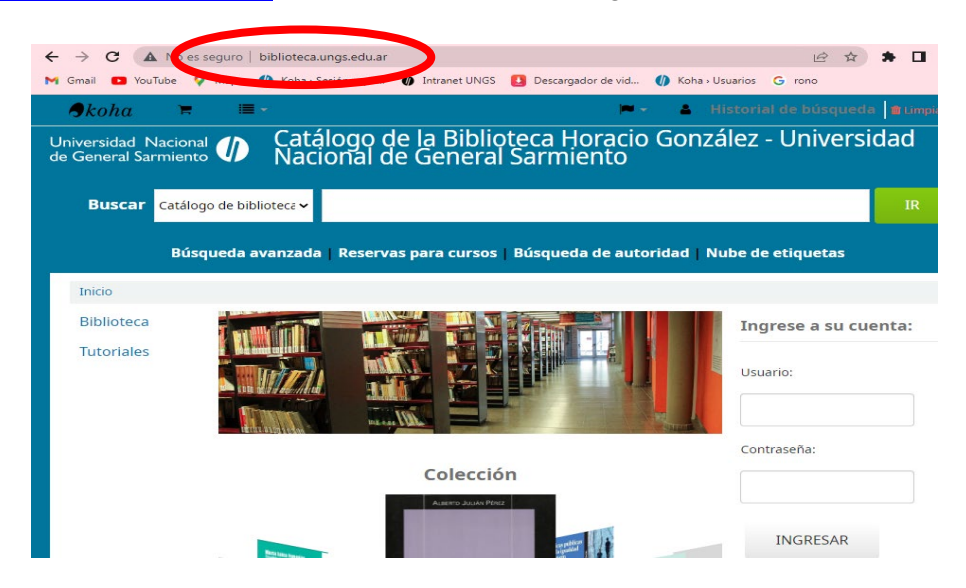

2- Desplegar la solapa junto a la palabra "Buscar" y seleccionar la opción acorde a la búsqueda que se desea realizar. Las búsquedas pueden ser por título, autor, o tema.

| <b>\$</b> koha<br>Jniversidad N<br>le General Sa | Tacional (                                        | ■ -<br>Catálo<br>Nacio                | ogo de la Bibliot<br>nal de General S | eca Horacio<br>Sarmiento | ▲ Histo<br>Gonzále. | rial de búsqued<br>z - Univers | a Intimpiar |
|--------------------------------------------------|---------------------------------------------------|---------------------------------------|---------------------------------------|--------------------------|---------------------|--------------------------------|-------------|
| Buscar                                           | Catálogo de<br><mark>Catálogo de</mark><br>Título | e biblioteca 🗸<br>e biblioteca<br>a l | Reservas para cursos                  | Búsqueda de auto         | ridad   Nube        | de etiquetas                   | IR          |
| Inicio<br>Biblioteca                             | Autor<br>Tema<br>ISBN<br>ISSN<br>Series           |                                       |                                       |                          | I                   | ngrese a su cu                 | enta:       |
| Tutoriales                                       | Signatura                                         |                                       |                                       |                          |                     | suario:                        |             |
|                                                  | _                                                 |                                       | Colección                             |                          | c                   | ontraseña:                     |             |
|                                                  |                                                   | British Server                        | Alatimo JouAn Pérez                   | ar and days              | -                   | INGRESAR                       |             |

## 3- Hacer click en "IR".

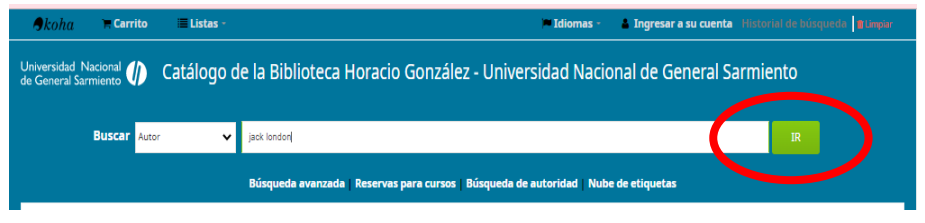

4- Se visualizará el listado de resultados. Buscar el documento que nos interesa.

| Skoha 🐂 Carrito                                                           | 🔳 Listas -            | 🗖 Idiomas - 🛛 🛔 Ingresar a su cuenta 🛛 Historial de búsqueda 📔 Limpiar                                          |
|---------------------------------------------------------------------------|-----------------------|----------------------------------------------------------------------------------------------------|
| Universidad Nacional 🀠<br>de General Sarmiento                            | Catálogo              | de la Biblioteca Horacio González - Universidad Nacional de General Sarmiento                                   |
| Buscar Autor                                                              | ~                     | jack london IR                                                                                                  |
|                                                                           | Bús                   | queda avanzada   Reservas para cursos   Búsqueda de autoridad   Nube de etiquetas                               |
| Inicio 🔸 Resultados de la bú                                              | squeda para 'jack lon | don'                                                                                                    |
| Refinar su búsqueda                                                       | Su búsque             | da retornó 8 resultados. 🛛 🔯                                                                                    |
| Disponibilidad                                                            |                       | Relevancia 🗸                                                                                                    |
| Autores                                                                   | Ø QUI                 | TAR RESALTADO   <u>Seleccionar todo</u>   Seleccionar títulos para: Agregar a 🗸 GUARDAR                         |
| Crane, Stephen<br>London, Jack<br>Sarmiento, Domingo F.,                  | I HAC                 | ER RESERVA                                                                                                    |
| Tradutex (firma come                                                      | D Ar                  | ites de Adán<br>r London, Jack.                                                                                 |
| Colecciones                                                               | Idi                   | oma: Español<br>Per Fluonor Alers - Felizioner Bedradoirez (1001                                                |
| <u>Colección General</u><br><u>Colección Literatura</u><br>infantojuvenil | Dis<br>1              | ne neuros a seconda a segunda a seconda a segunda a seconda a seconda a seconda a seconda a seconda a seconda a |
| Tipos de ítem<br>Libro                                                    |                       | HACER RESERVA 🐂 AGREGAR AL CARRITO                                                                              |
| Series                                                                    |                       | peste escarlata<br>r London, Jack.                                                                              |
| Libros bilingües Cla<br>Robin Hood                                        | Edi<br>Idi            | ción: Ira. ed.<br>oma: Español                                                                                  |
| Lugares                                                                   | Edi                   | tor: Buenos Aires : Página 12, s.f                                                                              |
| DOCUMENTOS<br>TEORICOS                                                    | Dis                   | porblidad: ftems disponibles para préstame: [Signatura topográfica: 813 847 pes] (1).<br>会 会 会 会 会              |

5- Elegido el material, clickear en el título. Allí se visualiza la *Signatura* la ubicación física del ítem (el lugar donde se encuentra en la estantería de la biblioteca), y el *Estado*, si se encuentra disponible para préstamo.

| Buscar Catálogo de biblioter ✔                                                                                                    | IR                                     |
|----------------------------------------------------------------------------------------------------|----------------------------------------|
| Búsqueda avanzada Reservas para cursos Búsqueda de autoridad Nube de etiquetas                                                                        |                                        |
| Inicio > Detalles para: Antes de Adán                                                                                                    |                                        |
| RVista normal     I     I     ISTA MARC     I     I     I     I     ISED                                                                              | ≡ Navegar resultados                   |
| Antes de Adán                                                                                                    | Previo Volver a resultados Siguiente » |
| Por: London, Jack                                                                                                    |                                        |
| ldioma: Español<br>Editor: Rueno: Alres - Ediciones Dedanónicas: 1080                                                                                 |                                        |
| Descripción: 109 p. : il                                                                                                    |                                        |
| Temajs: ESTADOS UNIDOS   LITERATURA   NOVELAS   DOCUMENTOS TEORICOS O METODOLOGICOS                                                                   | F AGREGAR A 30 CARREIO                 |
| Clasificación CDD. 813 847ant<br>Etiouetas de esta biblioteca: No hav etiouetas de esta biblioteca para este título. Inoresar para agregar etiguetas. |                                        |
| Valoración media: 0.0 (0 votos)                                                                                                    | 🕹 GUARDAR REGISTRO -                   |
|                                                                                                    | O MÁS BÚSOUFDAS -                      |
| Existencias (1) Comentarios (0)                                                                                                    | 4 m 5 5 5 6 7 5 1 5                    |
| Ubicación Fecha de Código de Reserva de                                                                                                    |                                        |
| Tipo de ítem _ actual Colección Signatura Estadovencimiento barras ítems                                                                              |                                        |
| Biblioteca Coleco n 813 847ant Disponible 00042516                                                                                                    |                                        |
| Nacional de estantería)<br>General                                                                                                    |                                        |
| Sarmiento                                                                                                    |                                        |
| Total de reservas: 0                                                                                                    |                                        |

## INSTRUCTIVO BÚSQUEDA AVANZADA DE MATERIAL EN EL CATÁLOGO EN LÍNEA

1- Ingresar a http://biblioteca.ungs.edu.ar, clickear en "Búsqueda avanzada".

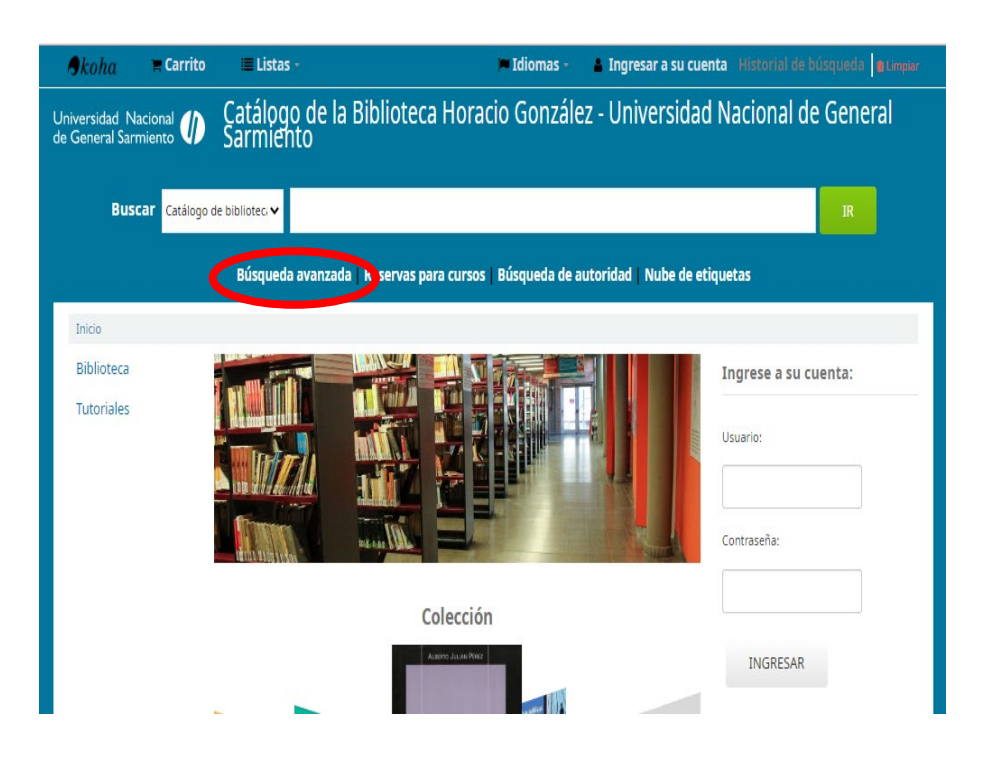

2-El formulario de búsqueda avanzada, permite combinar 2 o más criterios de búsqueda, cuando se quiere recuperar resultados más específicos. Por ejemplo, utilizaremos las palabras: Grecia – economía – sociedad. Luego indicamos que tipo de ítems buscamos: un libro, un CD, un DVD. Finalmente, clickear en "Buscar".

| ← → C 🔺 No es seguro   biblioteca.ungs.edu.ar/cgi-bin/koha/opac-search.pl Q 🖄 🆈 🛛 🤤                           |  |  |  |  |  |  |  |
|----------------------------------------------------------------------------------------------------|--|--|--|--|--|--|--|
| M Gmail 📭 YouTube 💡 Maps 🌒 Koha - Sesión expir 🌒 Intranet UNGS ይ Descargador de vid 🌒 Koha - Usuarios 🌀 rono  |  |  |  |  |  |  |  |
| Universidad Nacional 🐠 Catálogo de la Biblioteca Horacio González - Universidad Nacional de General Sarmiento |  |  |  |  |  |  |  |
| Búsqueda avanzada   Reservas para cursos   Búsqueda de autoridad   Nube de etiquetas                          |  |  |  |  |  |  |  |
| Inicio Búsqueda avanzada                                                                                      |  |  |  |  |  |  |  |
| Buscar por:                                                                                                   |  |  |  |  |  |  |  |
| Palabra clave 🗸 Grecia                                                                                        |  |  |  |  |  |  |  |
| y Palabra clave 🗸 economía                                                                                    |  |  |  |  |  |  |  |
| y Palabra clave 🗸 sociedad                                                                                    |  |  |  |  |  |  |  |
| BUSCAR MÁS OPCIONES NUEVA BÚSQUEDA                                                                            |  |  |  |  |  |  |  |
| Tipo de ítem Colección                                                                                        |  |  |  |  |  |  |  |
| Limitar a cualquiera de los siguientes:                                                                       |  |  |  |  |  |  |  |
| Afiche     CDROM     DVD     Dispositivos de Lectura                                                          |  |  |  |  |  |  |  |
| 🗆 Fotocopia 💦 INSERCION 💦 🛄 Lectura en Sala 🖉 🎸 Libro                                                         |  |  |  |  |  |  |  |
| Mapas Tecnologías de Apoyo a la Video                                                                         |  |  |  |  |  |  |  |
| Discapacidad (TAD)                                                                                            |  |  |  |  |  |  |  |

3- Hacer click en "IR" y luego se visualizará el listado de resultados.

| Buscar <sub>Catálo</sub>                                                                                                    | go de bibliotec 🗸                                                                                                    |
|----------------------------------------------------------------------------------------------------|----------------------------------------------------------------------------------------------------|
|                                                                                                    | Büsqueda avanzada   Reservas para cursos   Büsqueda de autoridad   Nube de etiquetas                                                                                                    |
| Inicio > Búsqueda avanzada                                                                                                    | a > Resultados de la búsqueda                                                                                                    |
| Refinar su búsqueda                                                                                                    | Su búsqueda retornó 2 resultados. 🛛 🔊                                                                                                    |
| Disponibilidad                                                                                                    | Regresar a la última búsqueda avanzada                                                                                                    |
| Limitar a îtems<br>actualmente<br>disponibles.                                                                                        | Relevancia                                                                                                    |
| Autores<br>Austin, M<br>Austin, Michel                                                                                                | QUITAR RESALTADO <u>Seleccionar todo</u> <u>Limpiar todo</u> <u>Seleccionar títulos para</u> : Agregar a  GUARDAR HACER RESERVA                                                                                                    |
| Vidai-Naquet, Pierre<br>Colecciones<br><u>Colección General</u><br>Tipos de Item<br><u>Lectura en Sala</u><br><u>Libro</u><br>Lugares | Econômia, sociedad en la antigua Grecia     No hay       por Austin, M.     Edem: 3.1. Paidós, sí       Edem: 3.1. Paidós, sí     Cubierta       Disponibilidad. No hay tems disponibles :     AgregaR AL CARRITO                                                                                        |
| Grecia<br>Temas<br>ECONOMIA<br>GRECIA<br>HISTORIA<br>HISTORIA ANTIGUA                                                                 | Economía y sociedad en la antigua Grecia     No hay       por Austin, Michel   Vidal-Naquet, Pierre.     imagen de       Edición: Tra. ed.     cubierta       Idoma: Español     disponible       Estor: Barciona: Pados, 1986     Disponibles para préstamo: (Signatura topográfica: 938.02 937p.) (S). |

4-Una vez elegido el material, clickear sobre el título del documento. Allí se visualizará en la Signatura la ubicación física del ítem (el lugar donde se encuentra en la estantería de la biblioteca) y el Estado, si se encuentra disponible para el préstamo.

| No hay                                                                            | 🖹 Vista n                                                                                                    | iormal                                                                                                    | VISTA MARC                                                                                                    | I VIST                                                                                                    | 'A ISBD                                                                                                    |                                             |                                                                                        |                                                                               |                                                            |              |                    | an a resultados      |
|-----------------------------------------------------------------------------------|----------------------------------------------------------------------------------------------------|----------------------------------------------------------------------------------------------------|----------------------------------------------------------------------------------------------------|----------------------------------------------------------------------------------------------------|----------------------------------------------------------------------------------------------------|---------------------------------------------|----------------------------------------------------------------------------------------|-------------------------------------------------------------------------------|------------------------------------------------------------|--------------|--------------------|----------------------|
| magen de<br>cubierta<br>lisponible                                                | Econon                                                                                                    | nía y <mark>soc</mark>                                                                                                    | <mark>iedad</mark> en                                                                                                    | la antig                                                                                                  | ua <mark>Grecia</mark>                                                                                               |                                             |                                                                                        |                                                                               |                                                            |              | Previo             | Volver a resultados  |
|                                                                                   | Por: Austin,                                                                                                    | , Michel                                                                                                    |                                                                                                    |                                                                                                    |                                                                                                    |                                             |                                                                                        |                                                                               |                                                            |              | Siguiente          |                      |
| olaboradol                                                                        | (es): vidal-iva                                                                                                    | aquet, Pierre                                                                                                    |                                                                                                    |                                                                                                    |                                                                                                    |                                             |                                                                                        |                                                                               |                                                            |              |                    |                      |
| ioma: cspa                                                                        | lona i Paidós                                                                                                    | 1096                                                                                                    |                                                                                                    |                                                                                                    |                                                                                                    |                                             |                                                                                        |                                                                               |                                                            |              | ⊖ I                | MPRIMIR              |
| dición: 1ra y                                                                     | ad                                                                                                    | 1900                                                                                                    |                                                                                                    |                                                                                                    |                                                                                                    |                                             |                                                                                        |                                                                               |                                                            |              |                    |                      |
| escripción: 3                                                                     | 32 n. : mapas                                                                                                    | 5                                                                                                    |                                                                                                    |                                                                                                    |                                                                                                    |                                             |                                                                                        |                                                                               |                                                            |              | ) <del>-</del> - A | AGREGAR A SU CARRI   |
| BN: 847509                                                                        | 3957                                                                                                    | -                                                                                                    |                                                                                                    |                                                                                                    |                                                                                                    |                                             |                                                                                        |                                                                               |                                                            |              |                    |                      |
| ama(s): ECO                                                                       |                                                                                                    | ECIA   HISTOR                                                                                                    | IA   HISTORIA                                                                                                    | ANTIGUA                                                                                                   | Frecia                                                                                                    |                                             |                                                                                        |                                                                               |                                                            |              | ør (               | QUITAR RESALTADO     |
| lasificación (                                                                    | DD: 938.02 93                                                                                                    | 37p                                                                                                    |                                                                                                    |                                                                                                    |                                                                                                    |                                             |                                                                                        |                                                                               |                                                            |              | ±                  | GUARDAR REGISTRO     |
| empos de l<br>n lñado y la<br>iquetas de e                                        | Alejandro Ma<br>a realidad del<br>sta biblioteca: l                                                                     | rca una visión<br>igno. Los auto<br>I mundo antig<br>No hay etique                                                                                                    | razonada de l<br>res se pregun<br>uo.<br>tas de esta bil                                                                 | os aspectos se<br>tan si existe u<br>olioteca para e                                                      | ociales y económ<br>n punto de conta<br>este título. <b>Ingre</b> :                                                  | icos de l<br>cto entr<br>ar para            | la <mark>Grecia</mark> antigua<br>re lso modernos o<br>agregar etiqueta                | , desde el mund<br>conceptos de <mark>ec</mark><br>IS.                        | o homérico hasta<br>onomía y socieda                       | los<br>por   | QI                 | •<br>MÁS BÚSQUEDAS • |
| empos de<br>n Iñado y la<br>tiquetas de e<br>Exister                              | Alejandro Ma<br>a realidad del<br>ista biblioteca: I<br>Valora                                                          | igno. Los auto<br>I mundo antig<br>No hay etique<br>ación media: 0.                                                                                                    | razonada de l<br>res se pregun<br>uo.<br>tas de esta bil<br>0 (0 votos)<br>e título                                      | os aspectos se<br>tan si existe u<br>plioteca para e<br>Comentario                                        | ociales y econôm<br>n punto de conta<br>este título. Ingre:                                                          | icos de l<br>cto entr<br>ar para            | la <mark>Grecia</mark> antigua,<br>re lso modernos o<br>agregar etiqueta               | , desde el mund<br>conceptos de <mark>ec</mark><br>is.                        | o homérico hasta<br>onomía y šociedai                      | los<br>por   | QI                 | MÁS BÚSQUEDAS        |
| empos de a<br>n Iñado y la<br>tiquetas de e<br>Exister<br>Tipo d<br>ítem          | Alejandro Maia<br>a realidad del<br>sta biblioteca: l<br>Valora<br>ncias ( 5 )                                          | in a vision<br>igno. Los auto<br>igno. Los auto<br>in undo antig<br>No hay etique<br>ación media: 0.<br>Notas de<br>bicación<br>ctual +                                                 | razonada de l<br>res se pregun<br>uo.<br>tas de esta bil<br>0 (0 votos)<br>e título<br>Colección                         | os aspectos so<br>tan si existe u<br>plioteca para e<br>Comentario<br>• Signatu                           | ociales y económ<br>n punto de conta<br>este título. Ingre:<br>os ( 0 )<br>ra + Estado                               | cos de l<br>cto entr<br>ar para             | la Grecia antigua<br>re Iso modernos o<br>agregar etiqueta<br>Fecha de<br>vencimiento; | , desde el mund<br>conceptos de <mark>ec</mark><br>is.<br>Código de<br>barras | Reserva de                                                 | los<br>por   | QI                 | MÁS BÚSQUEDAS •      |
| empos de ,<br>n lñado y la<br>iquetas de e<br>Exister<br>Tipo d<br>ítem<br>en Sal | Alejandro Mar<br>a realidad del<br>sta biblioteca: l<br>Valora<br>ticias ( 5 )<br>te UI<br>a<br>Actura<br>a<br>Ge<br>Sa | raduna vision<br>gino. Los auto<br>li mundo antig<br>No hay etique<br>ación media: 0<br>Notas di<br>bicación<br>ctual •<br>hiblioteca<br>niversidad<br>acional de<br>eneral<br>armiento | razonada de l<br>res se pregun<br>uo.<br>tas de esta bil<br>0 (0 votos)<br>e título<br>Colección<br>Colección<br>General | os aspectos se<br>ian si existe u<br>olioteca para e<br><b>Signatu</b><br>938.02 9<br>(Navega<br>estanter | ociales y económ<br>n punto de conta<br>este título. Ingre:<br>os ( 0 )<br>ra e Estado<br>137p<br>r<br>ría) Disponil | eos de l<br>cto entr<br>ar para<br>¢<br>ole | la Grecia antigua<br>re los modernos (<br>agregar etiqueta<br>Fecha de<br>vencimiento; | desde el mund<br>conceptos de ec<br>is.<br>Código de<br>barras<br>S00003255   | nomérico hasta<br>onomía y socieda<br>Reserva de<br>titems | los<br>9 por | QI                 | MÁS BÚSQUEDAS -      |

## INSTRUCTIVO DE REGISTRO DE USUARIO EN KOHA

1- En la página del Catálogo en Línea: <u>http://biblioteca.ungs.edu.ar</u>, se utilizarán las mismas credenciales de acceso (usuario y contraseña) con las que ingresa a UNGS Activa. Allí podrá visualizar préstamos y fechas de vencimientos.

| Skoha 1                                | 🗮 Carrito   | 🔳 Listas 👻     |                                   | 🖛 Idiomas 👻       | 🛔 Ingresar a su cuen   | ta Historial de búsqueda 🛛 🖉 Limpiar         |
|----------------------------------------|-------------|----------------|-----------------------------------|-------------------|------------------------|----------------------------------------------|
| Universidad Nacio<br>de General Sarmie | onal 🅼      | Catálogo de la | Biblioteca Horacio Go             | nzález - Uni      | versidad Nacion        | al de General Sarmiento                      |
| Busca                                  | ar Catálogo | de bibliotec 🗸 |                                   |                   |                        | IR                                           |
|                                        |             | Búsqueda ava   | nzada   Reservas para cursos   Bi | úsqueda de autori | dad   Nube de etiqueta |                                              |
| Inicio                                 |             |                |                                   |                   |                        |                                              |
| Biblioteca<br>Tutoriales               |             |                |                                   |                   |                        | ngrese a su cuenta:<br>suario:<br>untraseña: |
|                                        |             |                | Colección<br>Anny Acts Mar        |                   | ć                      | INGRESAR<br>Cómo registrarse en Koha?        |

**NOTA**: Ante cualquier inconveniente con el ingreso a Koha, por favor comunicarse con <u>circulante@campus.ungs.edu.ar</u>, consignando apellido, nombre y número de DNI, o, dirigirse personalmente al mostrador de la biblioteca.

- 2-Una vez que se ingresa, en la parte izquierda de la pantalla podrás encontrar las siguientes secciones:
- a. Su Resumen: Allí verán los préstamos solicitados y su fecha de vencimiento.

| Buscar Cata                                                                                          | ogo de biblioter 🗸   |                         |                         |                  |                   | IR                |         |
|----------------------------------------------------------------------------------------------------|----------------------|-------------------------|-------------------------|------------------|-------------------|-------------------|---------|
|                                                                                                    | Bús                  | squeda avanzada   Resen | vas para cursos   Búsqu | eda de autoridad | Nube de etiquetas |                   |         |
| Inicio >                                                                                             | > Su resumen         |                         |                         |                  |                   |                   |         |
| Biblioteca                                                                                           | Hola,                |                         |                         |                  |                   |                   |         |
| Tutoriales                                                                                           | Haga clic aquí si us | ted no es               |                         |                  |                   |                   |         |
|                                                                                                    | Prestado (3)         |                         |                         |                  |                   |                   |         |
| Su resumen                                                                                           | 3 Eiemplar(es        | s) prestado(s)          |                         |                  |                   |                   |         |
| Sus cargos                                                                                           |                      | Título                  | , Autor                 | Devolución       | Código de barras  | • Signatura       | 。Multas |
| Sus detailes personales                                                                              |                      | Clones y laberintos     | Scherpa, Carlos         | 15/08/2022       | LI00059561        | 808.068 326clo    | No      |
|                                                                                                    |                      | El viaje del zorro      | La Valle, Leonardo      | 15/08/2022       | 00051735          | 808.068 181via    | No      |
| Sus etiquetas                                                                                        |                      | Fantaciencia            | Mantella, Mauro         | 15/08/2022       | LI00052450        | 808.068 3 281 fan | No      |
| Sus etiquetas<br>Su historial de búsqueda                                                            |                      |                         |                         |                  |                   |                   |         |
| Sus etiquetas<br>Su historial de búsqueda<br>Su historial de lectura                                 | Descargar arch       | ivo como iCal/.ics      |                         |                  |                   |                   |         |
| Sus etiquetas<br>Su historial de búsqueda<br>Su historial de lectura<br>Sus sugerencias de<br>compra | Descargar arch       | ivo como iCal/.ics      |                         |                  |                   |                   |         |

b. Su Historial de búsquedas: Se encuentran todas las búsquedas realizadas, si previamente se inició sesión.

| Buscar Catálog                                | de biblioter 🗸        |                          |                       |                             |                   |        | IR         |  |
|-----------------------------------------------|-----------------------|--------------------------|-----------------------|-----------------------------|-------------------|--------|------------|--|
|                                               |                       | Búsqueda avanzada        | Reservas para cur     | sos   Búsqueda de autoridad | Nube de etiquetas |        |            |  |
| Inicio                                        | Su historial de b     | vúsqueda                 |                       |                             |                   |        |            |  |
| Biblioteca<br>Tutoriales                      | Historial<br>Catálogo | de búsqueda<br>Autoridad |                       |                             |                   |        |            |  |
| Su resumen                                    | Sesión                | actual                   |                       |                             |                   |        |            |  |
| sus cargos                                    | Seleccio              | nar todo Limpiar todo    | Seleccionar búsquedas | para: Borrar                |                   |        |            |  |
| Sus detalles personales                       |                       | Fecha                    |                       | Buscar                      |                   | Result | ados       |  |
| Sus etiquetas                                 |                       | 08/07/2022 15:01         |                       | kw,wrdl: schweblin          |                   | 2      |            |  |
| Sus sugerencias de<br>compra                  | Sesión                | anterior                 | Seleccionar búsquedas | para: Borrar                |                   |        |            |  |
| Sus listas                                    |                       | Fecha                    | Busca                 | r                           |                   | . 1    | Resultados |  |
| pregunte por su<br>certificado de libre deuda |                       | 04/06/2022 22:08         | 🔊 kw                  | wrdl: santiago idiart       |                   |        | 1          |  |
|                                               |                       | 04/06/2022 22:08         | 🔊 kw                  | wrdl: idiart                |                   |        | )          |  |
|                                               |                       | 04/06/2022 22:07         | 🔊 kw                  | wrdl: schweblin             |                   | 1      | 2          |  |
|                                               |                       | 08/04/2022 16:44         | 🔊 kw                  | wrdl: desigualdad educativa |                   | 1      | 112        |  |
|                                               |                       | 14/02/2022 10:58         | 🔊 kw                  | wrdl: calculo vectorial     |                   | 1      | 12         |  |
|                                               | ELIM                  | NINE BÚSQUEDAS SELEC     | CIONADAS              |                             |                   |        |            |  |

c. Su Historial de lectura: Se encuentran todos los préstamos que fueron solicitados, desde el año 2021.

| niversidad Nacional 🅼 Catálogo de la Biblioteca Horacio González - Universidad Nacional de General Sarmiento<br><sup>6 General Sarmiento</sup> |                                               |                                                                                                    |              |                     |            |  |  |
|----------------------------------------------------------------------------------------------------|-----------------------------------------------|----------------------------------------------------------------------------------------------------|--------------|---------------------|------------|--|--|
| Buscar Catalogo de biblioter 🗸                                                                                                    |                                               |                                                                                                    |              |                     |            |  |  |
|                                                                                                    | Búsqu                                         | eda avanzada   Reservas para cursos   Búsqueda de autoridad   Nube de etique                                  | tas          |                     |            |  |  |
| Inicio >                                                                                                    | Su historial de préstamo                      |                                                                                                    |              |                     |            |  |  |
| Biblioteca                                                                                                    | Historial de prést                            | amos                                                                                                    |              |                     |            |  |  |
| Tutoriales                                                                                                    | Ordenar por fecha                             | ~                                                                                                    |              |                     |            |  |  |
| Su resumen                                                                                                    | Mostrando últimos 50                          | ejemplares. Mostrar todos los ejemplares                                                                      |              |                     |            |  |  |
| sus cargos                                                                                                    | Todo Préstam                                  | os Préstamos in situ                                                                                          |              |                     |            |  |  |
| Sus detailes personales                                                                                                    |                                               | Título                                                                                                    | Tipo de ítem | Signatura           | Fecha      |  |  |
| Su bisto i di finanzada                                                                                                    |                                               | Clones y laberintos<br>Scherpa, Carlos                                                                        | -            | 808.068 326clo      | (Prestado) |  |  |
| Su historial de lectura                                                                                                    |                                               | El viaje del zorro<br>La Valle, Leonardo                                                                      | Kibro        | 808.068 181via      | (Prestado) |  |  |
| compra<br>Sus listas                                                                                                    |                                               | Fantaciencia<br>Mantella, Mauro                                                                               | Kibro        | 808.068 3<br>281fan | (Prestado) |  |  |
| pregunte por su<br>certificado de libre deuda                                                                                                  | No hay<br>imagen de<br>cubierta<br>disponible | Problemas socioeconómicos de la Argentina contemporánea : desde 1976 hasta<br>la actualidad<br>Luzzi, Mariana | Libro        | 982.065 979psa      | 27/06/2022 |  |  |
|                                                                                                    |                                               | Prosa piekeya : ensayos : 1980-1992<br>Perlongher, Néstor                                                     | Kibro        | A864 447pro         | 23/06/2022 |  |  |

**d.** Sus Sugerencias de compra: allí podrás realizar los pedidos y sugerencia de adquisición por compra de material bibliográfico.

| Universidad Nacional 🐠<br>de General Sarmiento | Catálogo de la Bit                                 | olioteca Horacio                                   | González - Universidad Naci                                                                  | onal de General Sarmiento                                               |  |  |  |  |  |
|------------------------------------------------|----------------------------------------------------|----------------------------------------------------|----------------------------------------------------------------------------------------------|-------------------------------------------------------------------------|--|--|--|--|--|
| Buscar c                                       | Buscar Catálogo de biblioter 🗸 IR                  |                                                    |                                                                                              |                                                                         |  |  |  |  |  |
|                                                | Búsqueo                                            | la avanzada   Reservas                             | para cursos   Búsqueda de autoridad   Nu                                                     | be de etiquetas                                                         |  |  |  |  |  |
| Inicio >                                       | Sus sugerencias de compra                          |                                                    |                                                                                              |                                                                         |  |  |  |  |  |
| Biblioteca                                     | Introduzca una                                     | nueva sugerenci                                    | a de compra                                                                                  |                                                                         |  |  |  |  |  |
| Tutoriales                                     | Por favor, complete este                           | formulario para hacer i                            | ina sugerencia de compra. Recibirá un correo                                                 | electrónico cuando la biblioteca procese su sugerencia.                 |  |  |  |  |  |
| Su resumen                                     | Solo algunos campos (m<br>ejemplar requerido. El c | arcados en rojo) son ree<br>ampo "Notas" puede uti | ueridos, pero mientras más información prov<br>izarse para proveer cualquier información adi | ea, más fácil le resultará a los bibliotecarios encontrar el<br>cional. |  |  |  |  |  |
| sus cargos                                     | Título:                                            |                                                    |                                                                                              | Requerido                                                               |  |  |  |  |  |
| Sus detalles personales                        |                                                    |                                                    |                                                                                              |                                                                         |  |  |  |  |  |
| Sus etiquetas                                  | Autor:                                             |                                                    |                                                                                              | Requerido                                                               |  |  |  |  |  |
| Su historial de búsqueda                       | Fecha de                                           |                                                    |                                                                                              |                                                                         |  |  |  |  |  |
| Su historial de lectura<br>Sus sugerencias de  | Copyright:                                         |                                                    |                                                                                              |                                                                         |  |  |  |  |  |
| compra<br>SUS IISIAS                           | Número estándar                                    |                                                    |                                                                                              |                                                                         |  |  |  |  |  |
| prequipte por su                               | (ISBN, ISSN u                                      |                                                    |                                                                                              |                                                                         |  |  |  |  |  |
| certificado de libre deudi                     | a Otro):                                           |                                                    |                                                                                              |                                                                         |  |  |  |  |  |
|                                                | Editor:                                            |                                                    |                                                                                              | Requerido                                                               |  |  |  |  |  |
|                                                | Título de                                          |                                                    |                                                                                              |                                                                         |  |  |  |  |  |
|                                                | colección:                                         |                                                    |                                                                                              |                                                                         |  |  |  |  |  |

Por dudas o consultas sobre búsquedas en el Catálogo en Línea de la **Biblioteca Horacio González**, escribir a <u>circulante@campus.ungs.edu.ar</u>